## **ORDEN DE SALIDA**

Para la generación de una orden de salida, nos dirigiremos al módulo ALMACÉN < ORDEN DE SALIDA; daremos clic en NUEVO;

| Almacenes | Orden de Entrada    |       |
|-----------|---------------------|-------|
|           | Orden de Salida     |       |
|           | Orden de Servicio   | Nuevo |
|           | Orden de Producción |       |

Seguido procederemos a especificar el tipo de salida:

• **Por venta**, aquí se debe ingresar el folio de la factura de la venta PENDIENTE DE SURTIR para dar salida a los productos de almacén,

| Número de orden: |                                  | Usuario:                     | USUARIO ADMINISTRADOR- |
|------------------|----------------------------------|------------------------------|------------------------|
| Fecha:           | martes , 5 de septiembre de 2017 | <ul> <li>Estatus:</li> </ul> |                        |
| Tipo:            | POR_VENTA ~                      | Comentarios:                 | ^                      |
| Factura:         |                                  |                              |                        |
|                  |                                  |                              | ~                      |

Al escribir el folio de la factura aparecerán los productos en el panel izquierdo, con doble clic se agregan a la salida, aparecerá un recuadro con la cantidad facturada, esta puede modificarse para generar una salida parcial:

| Salidas de Almacén                       |                              |                                   |              |                     |                                  |
|------------------------------------------|------------------------------|-----------------------------------|--------------|---------------------|----------------------------------|
| Nuevo 💾 Guardar 📥 Imprimir               | X Salir                      |                                   |              | Costo Promedio      | F3 - Código<br>F4 - Código Barra |
| Productos Ordenes de Entrada             | Número de orden:             |                                   | Usuario:     | USUARIO ADMINISTRAL | DOR                              |
| SUPER SACOS SEMINUEVOS 94X94X160(RECOLEC | 🛯 🔒 Fecha:                   | miércoles, 1 de febrero de 2023 🗸 | Estatus:     |                     |                                  |
|                                          | Tipo:                        | POR_VENTA ~                       | Comentarios: |                     | ~                                |
|                                          | Factura:                     | OR009380                          |              |                     |                                  |
|                                          | Detalle del Producto e       | en la Orden                       | $\boxtimes$  |                     | ~                                |
|                                          |                              |                                   |              |                     |                                  |
|                                          |                              |                                   |              |                     |                                  |
|                                          | 0.1 diana                    | 42042100                          |              |                     |                                  |
|                                          | Codigo: 3333                 |                                   |              |                     | Cantidad Unidad                  |
|                                          | Descripción: (REO            | DLECCION EN PLANTA)               |              |                     |                                  |
|                                          |                              |                                   |              |                     |                                  |
|                                          |                              |                                   |              |                     |                                  |
|                                          | Unidad de Medida PZA<br>Base |                                   |              |                     |                                  |
|                                          | Cantidad:                    | 7.000000                          |              |                     |                                  |
|                                          | Unidad de Medida PZA         | •                                 | Ma Jacob Co  |                     |                                  |

Para salidas parciales, debe dar clic derecho en el producto seleccionado y elegir la opción EDITAR, aquí se puede modificar la cantidad, estas salidas se guardaran con

el mismo folio agregando un guion al final con el número de salidas ejemplo: #SALIDA -1, #SALIDA -2.. etc.

| P | Productos en la Salida: |              |             |                           |          |        |  |  |
|---|-------------------------|--------------|-------------|---------------------------|----------|--------|--|--|
|   |                         | Código       | Descripción |                           | Cantidad | Unidad |  |  |
| Þ | Editar                  |              | •           | <u>IINUEVOS 94X94X160</u> | .000000  | PZA    |  |  |
|   |                         | Borrar       |             |                           |          |        |  |  |
|   |                         | Fechas de ca | aducidad    |                           |          |        |  |  |

Una vez seleccionados, damos clic en GUARDAR

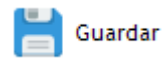

Formato de impresión:

|   | 1 | Imprimir |
|---|---|----------|
| - | 2 |          |

| PRODUCTORA                              | Orden de Salida por Venta                   |  | OR010441-1<br>05/01/2023 |
|-----------------------------------------|---------------------------------------------|--|--------------------------|
| No. Factura: Rela<br>Almacén<br>Estatus | OR010441 Comentarios:<br>PRODUCTO TERMINADO |  |                          |
| Código                                  | O R D E N<br>Descripción                    |  | Cantidad                 |
| STN06060> SACO TE                       | LA NORMAL 60 X 100                          |  | 10,000.00                |
|                                         |                                             |  |                          |
|                                         |                                             |  |                          |

Nota: podemos consultar estas facturas pendientes de entrega en el reporte INVENTARIOS / PRODUCTOS PENDIENTES DE ENTREGA.